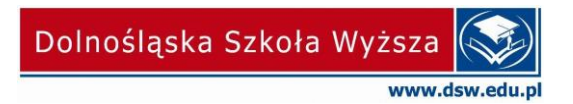

Wrocław, 23.10.2020 r.

## INSTRUKCJA

## Dodanie nowego profilu w programie Microsoft Outlook 365

1. Na klawiaturze wciskamy skrót WIN + R (≇+R), pojawi się okno, w którym należy wpisać: outlook.exe /safe i klikamy OK.

| 🖅 Uruch | amianie X                                                                                                    |  |
|---------|----------------------------------------------------------------------------------------------------|--|
|         | Wpisz nazwę programu, folderu, dokumentu lub zasobu<br>internetowego, a zostanie on otwarty przez system<br>Windows. |  |
| Otworz: | outlook.exe/sare                                                                                                    |  |
|         | OK Anuluj Przeglądaj                                                                                                 |  |

2. Pojawi się okno Wybierz profil wybieramy przycisk OPCJE>>.

| <b>M</b> i | icrosoft               | - × |
|------------|------------------------|-----|
|            | Wybierz profil X       |     |
|            | Nazwa profilu: Outlook |     |
|            | Opcje >> OK Zamknij    |     |
| Ładowar    | nie profilu            |     |

3. Po pojawieniu się dodatkowych ustawień wybieramy przycisk NOWY...

|     | Wybierz profil                         | × | × |  |
|-----|----------------------------------------|---|---|--|
|     | Nazwa profilu: Outlook                 |   |   |  |
|     | Opcje >> OK Zamknij                    |   |   |  |
|     | Opcje                                  |   |   |  |
|     | Ustaw jako profil domyślny             |   |   |  |
|     | Monituj o profil, który ma być używany |   |   |  |
|     | Nowy Właściwości Usuń                  |   |   |  |
| Ład |                                        |   |   |  |
|     |                                        |   |   |  |

4. Wpisujemy **Outlook-TETOS** i klikamy przycisk **OK.** 

|      | John plan              | ~      |  |
|------|------------------------|--------|--|
|      | Nazwa profilu: Outlook | ×      |  |
|      | Utwórz nowy profil     | ок     |  |
|      | Nazwa profilu:         | Anuluj |  |
|      | Outlook-TETOS          |        |  |
| Łado | Nowy Właściwości       | Usuń   |  |

5. Pojawi się okno, w którym należy wpisać nasz adres e-mail w postaci: imie.nazwisko@dsw.edu.pl i klikamy Połącz.

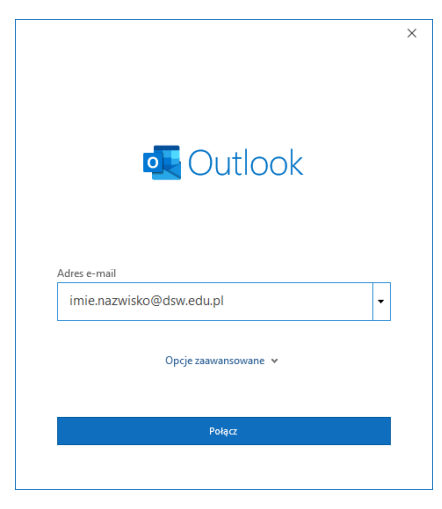

6. W następnym oknie należy wpisać hasło do swojego konta pocztowego i kliknąć Zaloguj.

| isko@dsw.edu.pl     |                                |                                        |                                              |                                              |
|---------------------|--------------------------------|----------------------------------------|----------------------------------------------|----------------------------------------------|
| 17 I T              |                                |                                        |                                              |                                              |
| adz hasło           |                                |                                        |                                              |                                              |
|                     |                                |                                        |                                              |                                              |
| hasła               |                                |                                        |                                              |                                              |
| zy użyciu innego ko | onta                           |                                        |                                              |                                              |
|                     | Z                              | aloguj                                 |                                              |                                              |
| 1                   | n hasła<br>zy użyciu innego kr | n hasła<br>zy użyciu innego konta<br>z | n hasła<br>zy użyciu innego konta<br>Zaloguj | n hasła<br>zy użyciu innego konta<br>Zaloguj |

7. Teraz odznaczamy opcję *Zezwalaj mojej organizacji na zarządzanie moim urządzeniem* i klikamy **Nie, zaloguj się tylko do tej aplikacji.** 

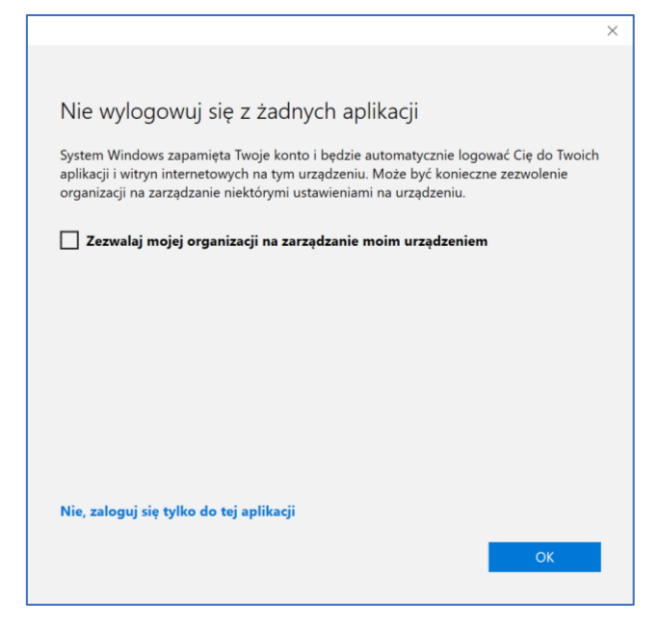

Jeżeli nie odznaczyliśmy tej opcji pojawi się błąd, proszę go zignorować.

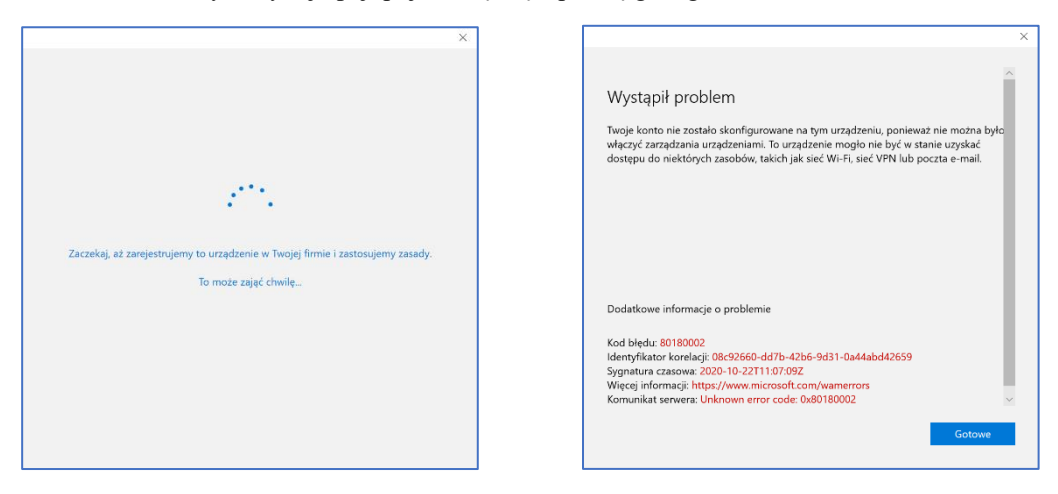

8. Uruchomi się program Outlook. Proszę go zamknąć i ponownie wcisnąć skrót **WIN+R** (**\***+R) i ponownie wpisać: **outlook.exe** /**safe** i klikamy **OK**.

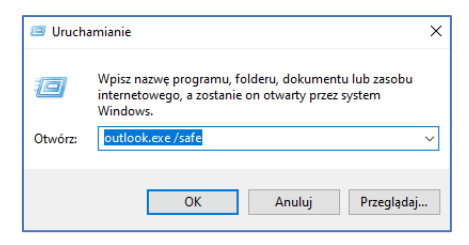

9. Pojawi się okno *Wybierz profil* wybieramy z listy, wcześniej utworzony, profil o nazwie *Outlook-TETOS* i klikamy przycisk **OPCJE>>.** 

| - Mi   | crosoft                |         | - × |
|--------|------------------------|---------|-----|
|        | Wybierz profil         | ×       |     |
|        | Nazwa profilu: Outlook | ~       |     |
|        | Орсје >> ОК            | Zamknij |     |
|        |                        |         |     |
| h = -1 | nie profilu            |         |     |

10. Zaznaczamy opcję Ustaw jako profil domyślny i klikamy OK.

|     | Wybierz profil X                       | $\sim$ |
|-----|----------------------------------------|--------|
|     | Nazwa profilu: Outlook-TETOS           |        |
|     | Opcje >> OK Zamknij                    |        |
|     | Opcje                                  |        |
|     | 🗹 Ustaw jako profil domyślny           |        |
|     | Monituj o profil, który ma być używany |        |
|     | Nowy Właściwości Usuń                  |        |
| Ład |                                        |        |

W razie problemów proszę kontaktować się z Działem Informatyzacji DSW:

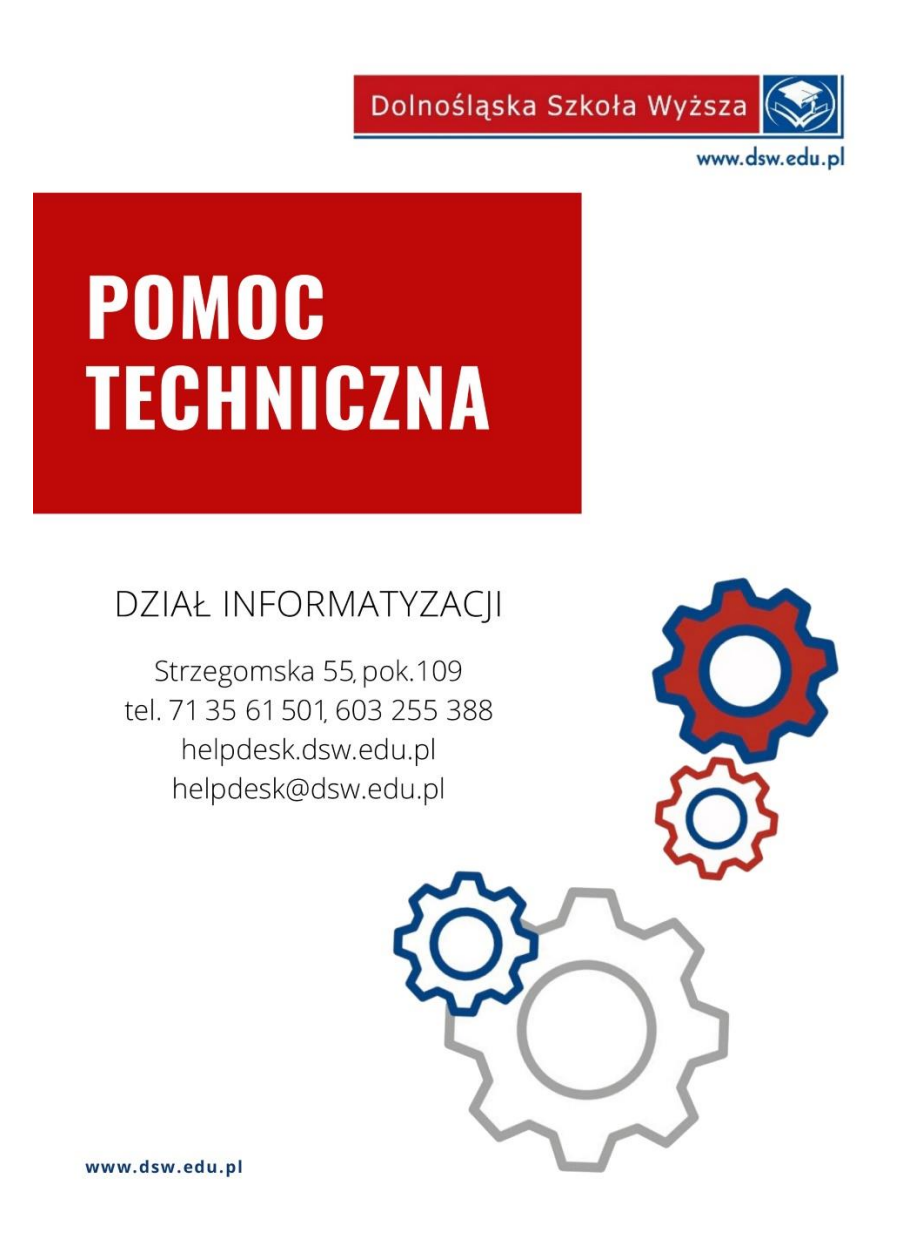